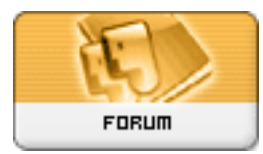

Gratilog.net

Forum: Généralités Topic: Windows 10 : comment l'installer en Dual boot Subject: Re: Windows 10 : comment l'installer en Dual boot Publié par: rezoo Contribution le : 18/02/2016 09:22:54

Citation :

dregnier a écrit:

9h/21h et rien au bout. J'abandonne pour le moment. J'ai cloné avec 3 logiciels différents : AOMEI Backupper Pro, Samsung Data Migration (fourni avec le SSD) et EaseUS Todo Backup Home.

Ces trois logiciels clonent en donnant une lettre à la partie "Réservé au système. Donc par rapport à la remarque de Tof81 = PB

Si j'ai bien compris, vous faite le clonage à partir d'une session windows active ? D'où l'attribution d'une lettre à une partition normalement cachée.

Avez vous essayé en bootant sur une clé usb contenant un outil de clonage ? Ou de Créer une image système avec Windows et de la restaurer sur le nouveau ssd ? (http://lecrabeinfo.net/creer-copie-de ... de-de-windows-10-8-7.html)

Je viens de lire la documentation de samsung, le logiciel a des limitations (page 5 du pdf) et parle de migration pas de clonage. Je vous ai donc mal conseillé...

Citation :

dregnier a écrit:

Lorsque je boot sur le nouvel SSD cloné, je ne peux pas entrer le mot de passe de mon compte. Message « Echec d'ouverture de session par le service Service de profil utilisateur. Impossible de charger le profil utilisateur ». La modification de la base de registre n'y change rien et donc impossible d'ouvrir une session.

Si vous avez des problèmes de session, je partirais plutôt sur la création d'un second compte du groupe "administrateurs".

Je soupçonne que le déplacement des dossiers du premier profil sont à l'origine du problème (surtout si les lettres des partitions/disques ont changées).

Si cela ne donne rien, utiliser le cd de w7 pour réparer le système.

Le but étant d'ouvrir une session w7 sur le disque cloné, de vérifier l'activation de la licence, etc.

http://www.gratilog.net/xoops

Ce n'est qu'après cette étape que vous pouvez envisager de brancher les deux ssd en même temps pour tester une migration (dual-boot) d'un des deux w7 vers w10 (directement dans la session ouverte et sans clé usb).

L'autre méthode est de prendre le tuto de départ et de se contenter d'un dualboot w7 avec logiciel + w10 sans logiciels préinstallés.

Citation :

dregnier a écrit:

Si j'essaie la mise à niveau avec ma clé USB et W10 1511 dessus, après l'entrée de la clé W7 (acceptée) et l'acceptation des conditions, j'ai la fenêtre suivante :

## Rapport de compatibilité

L'ordinateur a démarré à partir du support d'installation de Windows. Retirez le support d'installation et redémarrez l'ordinateur pour que Windows démarre normalement. Insérez ensuite le support d'installation et redémarrez la mise à niveau (ne sélectionnez pas "Personnalisée (option avancée)" lors d'une mise à niveau. Cette option installe une nouvelle copie de Windows et supprime vos programmes et paramètres).

Si je redémarre Windows normalement, je me retrouve avec le mot de passe en échec (cf. supra) et je ne vois pas comment peut redémarrer la mise à niveau à partir de la clé USB.

Galère, Galère !!!! je vais rester sur mon W7 en attendant mieux

reste LA question des licences : quelques réfléctions sur <u>http://forum.pcastuces.com/peut\_on\_ga ...</u> <u>n\_w10-f13s340.htm?page=2&</u>